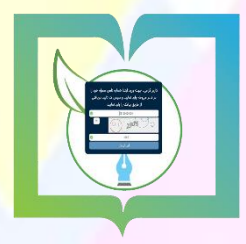

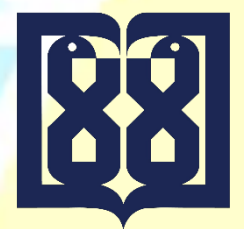

**دبیرخانه مرکزی، میزخدمت و اتوماسیون اداری** 

<mark>دانشگاه علوم پزشکی و خدمات بهداشتی</mark> درم<mark>انی تهران</mark>

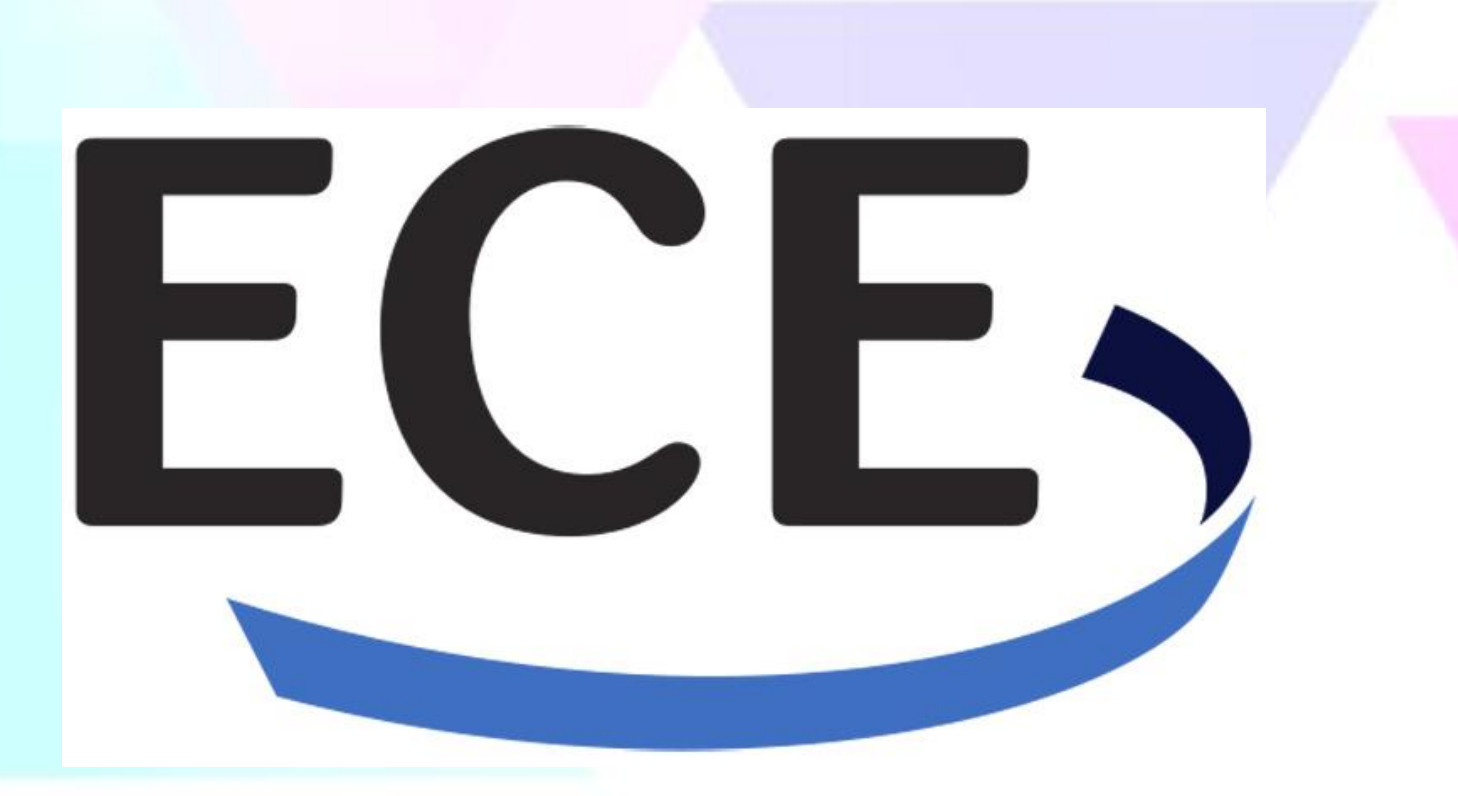

# راهنمای استفاده از سرویس ECE

کازیه ECE شامل پروتکل ارتباطی بین دو سیستم اتوماسیون اداری است. به نحوی که ایمیل ساخت<mark>ه و ارسال</mark> شده در سازمان مبدأ با فرمت خاصی ارسال می شود و در نهایت ایمیل مقصد به شکل نامه در س<mark>یس</mark>تم اتوماسیون ادرای مقصد نمایش داده خواهد شد.

نکته قابل ذکر آن که، سرویس ECE علاوه بر دبیرخانه بر روی دپارتمانهای سازمان نیز قابل تعریف می باشد. جهت استفاده از سرویس ECE نیاز است تا پس از نصب این سرویس تنظیمات حساب ایمیل جداگانه ای برای مبدأ و مقصد نامه صورت گیرد.

همچنین در صورت نیاز به استفاده از سرویس ECE، با مدیر سیستم تماس حاصل نمایید.

#### **شرایط لازم برای ایجاد ارتباط ECE بین دانشگاه علوم پزشکی تهران با سایر سازمانها**

۱- پروتکل ECE توسط نرم افزار مکاتبات فرستنده و گیرنده پشتیبانی شده باشد.

- ۲- ارسال آدرس ECE ایمیل گیرنده (مقصد) به این واحد، جهت تعریف در تنظیمات ECE فرستنده
  - ۳- اعلام آدرس ECE فرستنده، به گیرنده جهت تعریف در تنظیمات ECE گیرنده
- ۴- آموزش نحوه ارسال پیشنویس با گیرنده ECE به کاربران و ارسال الکترونیک نامه های در انتظار

ECE به دبیرخانه (برای فرستادن نامه ها به گیرنده)

۵- آموزش ثبت نامه دریافتی در کارتابل ECE به دبیرخانه (برای ارجاع نامه های <mark>دریافت شده از</mark> مقصد)

ECE به منظور تبادل الکترونیکی مکاتبات و با در نظر گرفتن متفاوت بودن نرم افزارهای اتوماسیون در سازمانهای مختلف راه اندازی گردید هم اکنون برای ارتباط با سازمانهای ذیل از این امکان استفاده می شود. ۰ اتاق اصناف

سازمان تامین اجتماعی اداره کل استان تهران (اسناد پزشکی)

- تعزیرات حکومتی استان تهران (نامه های تهران)
- تعزیرات حکومتی ستاد مرکزی (نامه های شهرستان)
  - دانشگاه مجازی
  - سازمان نظام پزشکی
    - مشاورين املاک

و شرکت هایی که بطور خاص فقط برای برخی واحدهای تابعه تعریف و قابل دسترسی می باشند.

### **ارسال نامه از طريق سرويس ECE**

پس از نصب و ایجاد تنظیمات این سرویس، به هنگام ثبت نا<mark>مه گزینه ای تحت عنوا</mark>ن (ارسال الکترونیک) در صفحه ثبت نامه قابل مشاهده خواهد بود که با استفاده از آن می توان نامه از طریق این سرویس ارسال نمود. ۱- انتخاب گیرنده نامه: از تب سایر در قسمت شخص خارجی نام گیرنده مرتبط بطور مثال: ECE-دانشگاه

Didgah -- Webpage Dialog

|                |                         | 8                |                   |                       | X                                |
|----------------|-------------------------|------------------|-------------------|-----------------------|----------------------------------|
|                | C Didgan Webpage Dialog |                  |                   |                       | ثبت نامه ارسالی -                |
| Vebpage Dialog |                         | انتخاب شخص مرتبط |                   | 23                    | اطلاعات اصلی                     |
|                | جستجو                   |                  |                   | انتخاب گیرندگان       | فرستنده<br>* دبیرخانه حوزه ریاست |
|                |                         | سازمانهای مرتبط  | گروه کارمندی شخصی | کارمند                | * کارمند کارشناس فنا             |
|                |                         | – 🛛 ک 💼 سازمان   |                   | 📃 🔘 ساير دبيرخانەھا – | ۱۱دیکانور ارسالی (۹۴)            |
| 9.             |                         | الم 📲 بيمارستان  | جستجو             | كليدواژه              | * گېرىدگان                       |
| رونوش          |                         |                  | 4                 | #115.00               | نوع ارسال نوع                    |

علوم پزشکی ایران / معاونت درمان انتخاب گردد.

|                                                                                                    | C Didgan Webpage Dialog                                                                                                    | ثبت نامه ارسالی -                                                                                                    |
|----------------------------------------------------------------------------------------------------|----------------------------------------------------------------------------------------------------|----------------------------------------------------------------------------------------------------|
| Didgah Webpage Dialog                                                                                                    | انتخاب شخص مرتبط                                                                                                    | – اطلاعات اصلی 🛛 🕅                                                                                                    |
| Didgah Webpage Dialog  رویونت متفی رویونت متفی  رویونت متفی  رویونت  رویونت متفی | لنتكان نتتحص مرتبط<br>سازهانهای مرتبط<br>سازهانهای مرتبط<br>سازهانهای مرتبط<br>سازهانهای مرتبط<br>سازهانهای کشور<br>سازهانهای کشور<br>سازهای کشور<br>سازهای کشور<br>سازهای کشور<br>سازه بای معلوم پزشکی ایران(حوزه ریاست)<br>سازه بای معلوم پزشکی ایران(حوزه ریاست)<br>سازه بای معلوم پزشکی ایران(حوزه ریاست)<br>سازه بای معلوم پزشکی ایران(حوزه ریاست)<br>سازه بای معلوم پزشکی ایران<br>سازه بای معلوم پزشکی ایران<br>سازه بای معلوم پزشکی ایران<br>سازه بای معلوم پزشکی ایران<br>سازه بای معلوم پزشکی ایران<br>سازه بای معلوم پزشکی ایران<br>سازه بای معلوم پزشکی ایران<br>سازه بای معلوم پزشکی ایران<br>سازه بای معلوم پزشکی ایران<br>سازه بای معلوم پزشکی ایران<br>سازش بای معلوم پزشکی ایران<br>سازه بای معلوم پزشکی ایران<br>سازه بای معلوم بای معلوم پزشکی ایران<br>سازه بای معلوم بای معلوم | نیت نامه ارسالی -<br>ا اطلاعات اعلی<br>* دیرخانه دوره دراست<br>* کارهند کارهنای کران<br>* کارهند کارهنای کران<br>* کارهند کارهنای کران<br>* کارهند کارهای ایران<br>* کارهای کارهای کران<br>* کارهای کارهای کران<br>* مورستای برای محب ایران<br>* کارهای کارهای کران<br>* مورستای برای محب ایران<br>* کارهای کارهای کران<br>* مورستای برای محب ایران<br>* مرد کارهای می ایران ایران<br>* مرد کارهای می ایران محب ایران<br>* مرد کارهای محب ایران<br>* مرد کارهای محب ایران<br>* مرد کارهای محب ایران<br>* مرد کارهای محب ایران<br>* مرد کارهای محب ایران<br>* مرد کارهای کران<br>* مرد کارهای کران<br>* مرد کران<br>* مرد کارهای کران<br>* مرد کارهای کران<br>* مرد کران<br>* م |
|                                                                                                    |                                                                                                    | ایت نامه<br>یبت نامه<br>تبت آخرین شماره بایگانی انمراف                                                                                                    |

<mark>۲- هنگام ثبت ن</mark>امه گزینه ای تحت عنوان ارسال الکترونیک در صفحه ثبت نام قابل مشاهد <mark>خواهد بود که با</mark>

<mark>استفاده از آن می</mark> توان نامه از طریق این سرویس ارسال نمود.

|    |         |       |         | ات ثبت              | 🗘 مشخصا   |
|----|---------|-------|---------|---------------------|-----------|
|    |         |       | بت شد : | ىخصات زىر ئ         | امه با مش |
|    |         |       | ن/۹۴    | نامه : ٢١٦/٢        | شماره     |
|    | quevent | شماره | 1894/   | ن <b>امه :</b> ۲/۱۵ | تاريخ     |
| 1/ |         |       |         |                     |           |

نکته: توجه داشته باشید که نامه های ارسالی از طریق ECE در کازیه نامه های ECE (قابل دسترسی از بخش ((دیدگاه من))، عملیات، نامه های ECE)، قرار می گیرد.

## **دریافت نامه از طریق سرویس ECE**

نامه های ارسالی از طریق ECE در کازیه نامه در انتظار قرار می گیرد که با استفاده از امکان <mark>تبدیل به</mark> می توان آن را فقط به <mark>نامه دریافتی</mark> تبدیل نمود تا در کارتابل گیرنده نامه قرار گیرد. شایان ذکر است دسترسی به کازیه مذکور از طریق اعمال دسترسی های مورد نیاز، امکان پذیر خواهد بود.

با انتخاب یکی از نامه ها و کلیک روی دکمه پردازش می توان نامه را از کازیه مذکور خارج نمایید. در صورت نیاز به دسترسی مجدد به نامه، فیلد (پردازش) موجود در بخش جستجو را به پردازش شده تغییر داده و روی

دکمه 🞑 کلیک کنید تا نامه مورد نیاز را مشاهده نمایید.

| h Webpage Dialog   | _         |         |              |            |            |               | _             | _        |             | ار               | امههای در انتظ     |
|--------------------|-----------|---------|--------------|------------|------------|---------------|---------------|----------|-------------|------------------|--------------------|
| پردازش نشده        | -         | ነፐባተ    | ازه زمانی    | u <b>•</b> |            | ریاست دانشگاه | دبيرخانه حوزه | -        |             | سالۍ په دېپرخانه | جستجو<br>محدودہ ان |
|                    | -         |         | نوع نامه     |            | -          |               | امنیت         |          | -           |                  | اولويت             |
|                    | •         |         | ü            |            | •          |               | تاريخ: از     |          |             |                  | شماره مرتبط        |
|                    |           |         | موضوع        |            |            |               |               |          | •           |                  | نوع منبع           |
|                    |           |         |              |            |            |               |               |          |             |                  | جستحو              |
|                    |           |         |              |            | -          |               |               |          |             |                  |                    |
| 🔻 🔍 صفحه: ۱ از ۱ 🔻 | דארוכ: ۲۰ | 4200    |              | ۱          | ۱ - ۱ از ۱ |               |               |          |             |                  | تنايج              |
| ε                  | موضو      |         |              | امنیت      | اولويت     | شماره مرتبط   |               | منبع     |             | ∨ تاريخ          | P N                |
|                    |           |         | تست ت        | عادي       | عادي       | 93/00/3239    |               | عوم پرست | SCLUUIS ECE | 155 40 4 10 1    | حيز ۲۰:۵           |
|                    |           | ECE Luu | تست ت        | عادي       | عادي       | ودرو ا        |               |          |             |                  | خيز ۲۵۰            |
|                    |           | ECE Lun | <u>تىت ت</u> | عادي       | عدي        | ودروارد       |               |          |             |                  | حير ٢٥ د.          |

شایان ذکر است با کلیک روی دکمه یادداشت می توان روی نامه مورد نظر یادداشت ایجاد نمود.

| Q       | • (*    | زش لشده | رش پردا | ىلى چارگون ×) <mark>پردا</mark> | يرخانه گروه شرکته    | و در دسترس 🗴 <mark>دی</mark> | رسالی به دبیرخانههای | نوده ا    | 0.00 |
|---------|---------|---------|---------|---------------------------------|----------------------|------------------------------|----------------------|-----------|------|
|         | بوضوع   | امليت   | اولويت  | شماره مرتبط                     | مليع                 | تاريخ نامه                   | تاريخ دريافت         | р         | N    |
| •       | 11831   | عادى    | عادي    | 13/مدېرېت/دريافتر               | شرکت چارگون          | 8 1394/01/19                 | 8 1394/01/19         | خير       |      |
|         | 11831   | عادى    | عادي    | 13 /مديريت/دريافتر              | شرکت چارگون          | 8 1394/01/19                 | 8 1394/01/19         | خير       | L    |
|         | 11741   | عادى    | عادي    | 12/مديريت/دريافتر               | شرکت چارگون          | 7 1394/01/19                 | 7 1394/01/19         | خير       | L    |
|         | 11740   | عادى    | عادي    | 11/مديريت/دريافتي               | شرکت چارگون          | 7 1394/01/19                 | 7 1394/01/19         | خير       | L    |
|         | 11738   | عادى    | عادي    | 10 /مديريت /دريافتر             | شرکت چارگون          | 1 1394/01/19                 | 0 1394/01/19         | خير       |      |
|         | 11318   | عادى    | عادي    | 8/مديريت/دريافتي                | شرکت چارگون          | 1 1394/01/18                 | 1 1394/01/18         | خبر       |      |
|         | 11253-1 | عادى    | عادي    | 7/مديريت/دريافتى                | شرکت چارگون          | 1 1394/01/18                 | 1 1394/01/18         | خير       |      |
|         | 11253-1 | عادى    | عادي    | 7/مديريت/دريافتى                | شرکت چارگون          | 1 1394/01/18                 | 1 1394/01/18         | μż        | L    |
|         | 11253-1 | عادي    | عادي    | 7/مديريت/دريافتي                | شرکت چارگون          | 1 1394/01/18                 | 1 1394/01/18         | خير       |      |
|         | 11253   | عادى    | عادي    | 6/مدیریت/دریافتی                | شرکت چارگون          | 3 1394/01/18                 | 3 1394/01/18         | خير       |      |
| از 12 م | 11263   | عادی    | عادي    | 6/مدیریت/دریافتی<br>۱۹ ۹ 2      | شرکت چارکون<br>۱ ا ا | 3 1394/01/18                 | 3 1394/01/18         | خير<br>10 | 0    |

## <mark>پیگیری نامه ار</mark>سال شده از طریق ECE

جهت پیگیری نامه ارسال شده از طریق ECE، می توان به بخش جستجو و گزارش گیری مراجعه کرده و آن را پیگیری نمود (از طریق تکمیل فیلترهای بخش ECE). پس از مشاهده نامه در بخش جستجو، نمادهایی شامل گزینه های ذیل در کنار آن قابل مشاهده می باشند : - نماد کره زمین به همراه ساعت شنی: نامه در حال ارسال می باشد.

- نماد مثلث زرد رنگ: نامه ارسال نشده است.

| ÷.          |                |                         |                               |               | ست شده   پله ×   | سيد دريا     | 2           | 1  |
|-------------|----------------|-------------------------|-------------------------------|---------------|------------------|--------------|-------------|----|
|             |                |                         |                               |               |                  |              | æ,          | نت |
| وضعیت پیگرہ | موضوع          | نام گیرنده              | فرستنده                       | شماره تلمه    | 500              | O A          |             |    |
|             | ارسالی وحید    | تست ارسال الکترونیک 6   | مسئول همه چیز (وحید ناظمی)    | 099/081       | 15:11 1394/02/13 | <b>C</b>     | $\square$   |    |
|             | امروز 02/13    | تست ارسال الکثرونیک 6   | کارمند مالی (فریبا فیاضی)     | 080/080       | 13:44 1394/02/13 | 2            | $\square$   |    |
|             | دسترسی دیار    | تست ارسال الکترولیک 6   | كارمند مالى (فريبا فياضى)     | 079/079       | 13:01 1394/02/09 | •            | $\square$   |    |
|             | بانک کشاورزو   | تست ارسال الکترونیک 6   | فرييا فياضى (كارمند مالى)     | 999/077       | 16:43 1394/02/01 | <b>C</b>     | $\square$   |    |
|             | فاكتور مربوط.  | تست ارسال الکثرونیک 6   | فريبا فياضى (كارمند مالى)     | 075/وون       | 11:54 1394/01/29 | <b>C</b>     | $\square$   |    |
|             | دیارتمان زیر ا | تست ارسال الکترولیک 6   | فريبا فياضى (كارمند مالى)     | 099/074       | 14:36 1394/01/25 | 2            | $\square$   |    |
|             | زير ديارتمان   | تست ارسال الکترونیک 6   | فريبا فياضى (كارمند مالى)     | 073/وون       | 14:17 1394/01/26 | 2            | $\square$   |    |
|             | تست ارسال      | ئىست ارسال الكثروليك 6  | فريبا فياضي (كارمند مالي)     | 072/وون       | 14:13 1394/01/26 | 2            |             |    |
|             | زير ديارتمان ! | لست ارسال الکترولیک 6   | فريبا فياضى (كارمند مالى)     | 071/071       | 13:26 1394/01/25 | 2            | $\square$   |    |
|             | زير ديارتمان   | تست ارسال الکترونیک 6   | فريبا فياضى (كارمند مالى)     | 070/وون       | 13:21 1394/01/26 | 2            | $\square$   | 3  |
|             | دېيرخاله       | تست ارسال الکترونیک 6   | فريبا فياضى (كارمند مالى)     | وون) 1069     | 13:01 1394/01/26 | <b>C</b>     | $\boxtimes$ |    |
|             | ارسالی         | لست ارسال الکثرونیک 6   | فريبا فياضى (كارمند مالى)     | 099/068       | 12:44 1394/01/26 | <b>Q</b>     |             | 4  |
|             | از دیپرخانه    | تست ارسال الكثرونيك     | فرييا فياضى (كارمند مالى)     | (199/067      | 12:41 1394/01/25 | 2            |             | 1  |
|             | ارسال الكتروذ  | م: تست ارسال الکترونیک  | فرنوش شاهانی (مستول محترم لی  | 01/029/پ ک/   | 12:14 1394/01/26 | <b>C</b>     |             | 9  |
|             | ارسالى الكترو  | ما شرکت الکترونیک برداز | فرنوش شاهانی (مسئول محترم ث   | 01/028/ب ک/93 | 12:11 1394/01/26 | 2            | $\square$   | 1  |
|             | از دېپرخانه    | م شرکت تست ECE          | فرلوش شاهانی (مسئول محترم تُب | 01/027 ب ک/93 | 12:07 1394/01/25 | <u>&amp;</u> | $\square$   | 1  |
|             | تست ارسال ا    | ، دست ارسال الکترونیک 6 | فرنوش شاهانی (مستول محترم ث   | 01/026/پ ک/93 | 11:28 1394/01/25 | 2            |             | 1  |
|             | تست ارسال ا    | م: تست ارسال الکثرونیک  | فرنوش شاهانی (مسئول محترم ت   | 01/025/ب ک/93 | 10.67 1394/01/26 | 2            |             | 1  |
|             | تست از دبیر.   | م: شرکت لست ECE         | فرتوش شاهانی (مستول محترم ثر  | 93/ب ک/01/024 | 10:40 1394/01/25 | 8            |             | 1  |

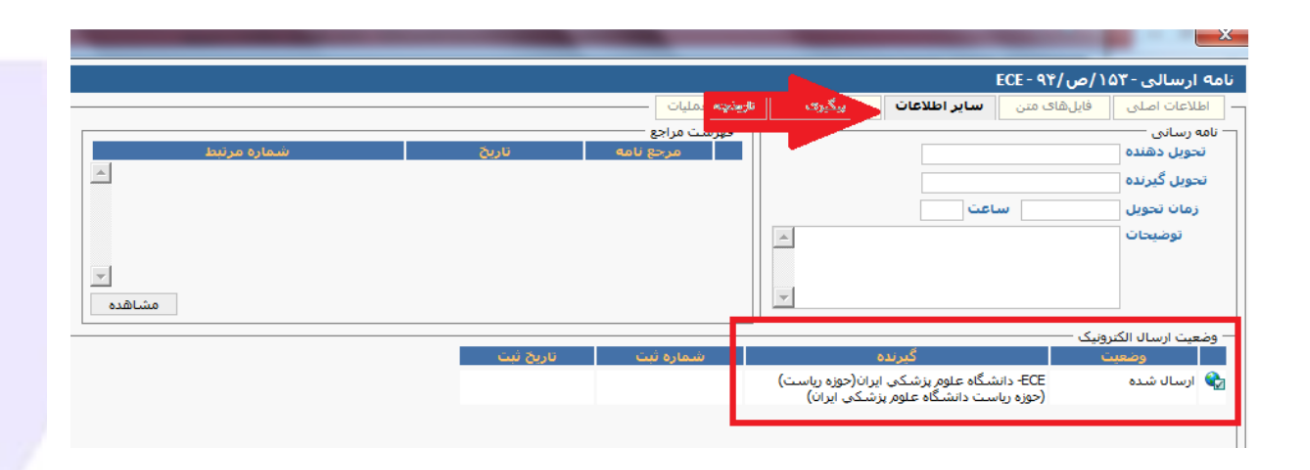